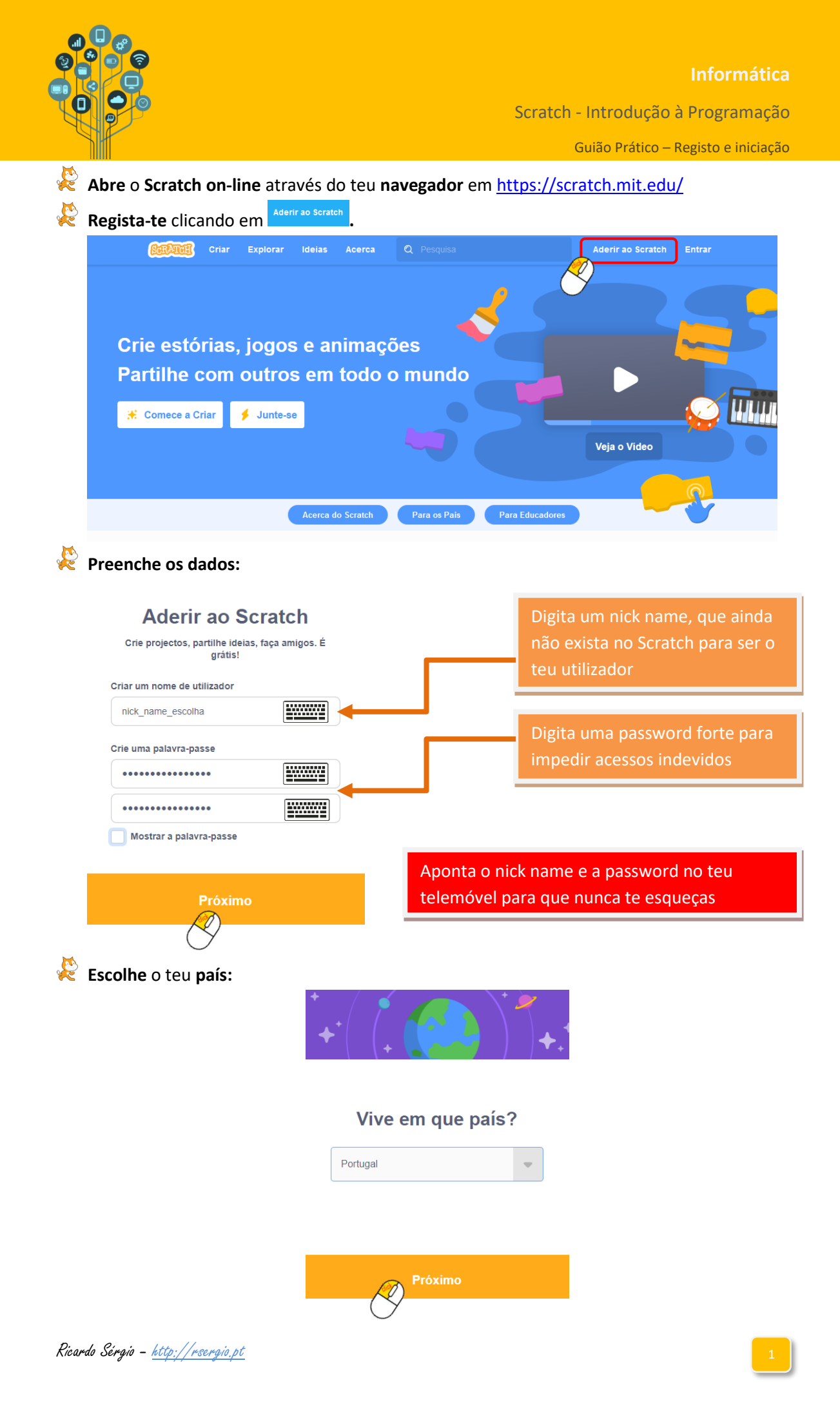

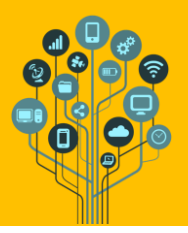

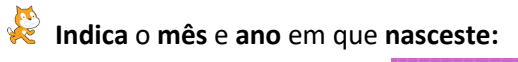

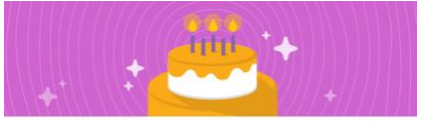

## Quando nasceu?

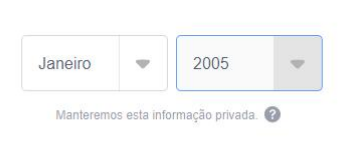

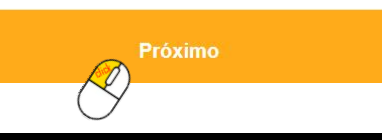

Atenção: como só pede ano e mês podes preencher corretamente os dados, porém quando te é pedido também o dia de anos deves pensar muito bem se deves dar esta informação ou não na Internet. Em caso de dúvidas, antes de dares essa informação fala com um adulto.

**Preenche** com o teu **género**:

## Qual é o seu género?

| O Scratch acolhe pessoas de todos os géneros. |  |
|-----------------------------------------------|--|
| Feminino                                      |  |
| Masculino                                     |  |
| Não binário                                   |  |
| Outro género:                                 |  |
| O Prefiro não dizer                           |  |
| Manteremos esta informação privada. 🔞         |  |

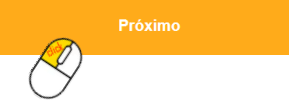

 Finalmente **digita** o **e-mail** que tens utilizado nas aulas.

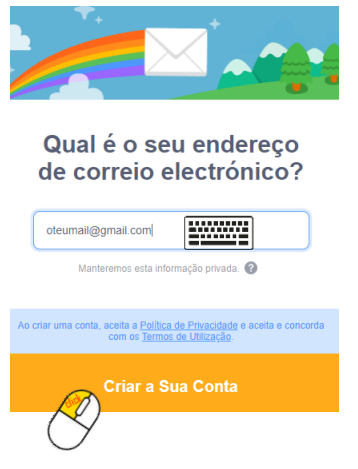

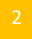

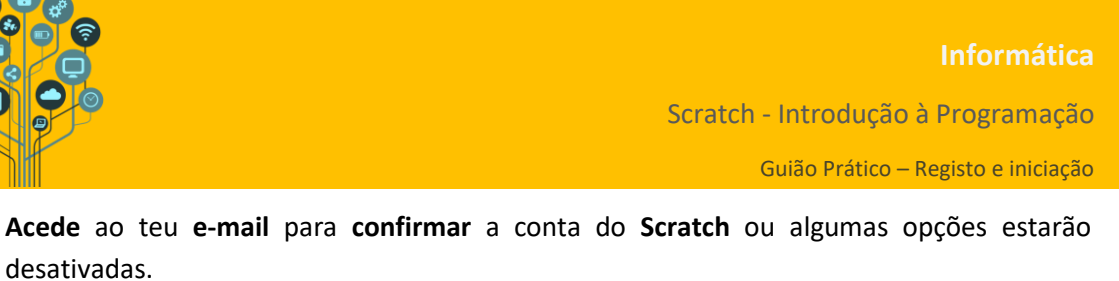

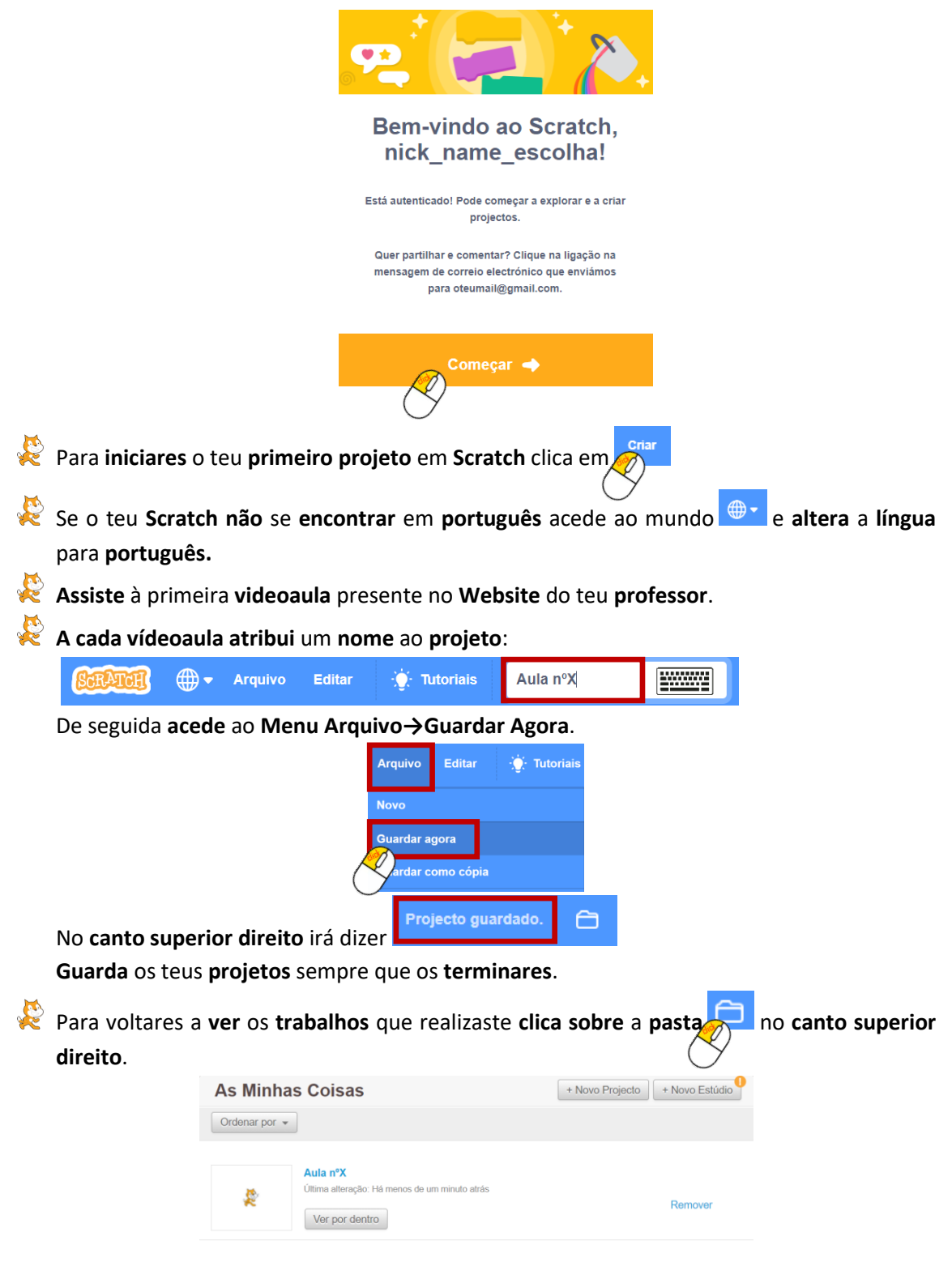

desativadas.